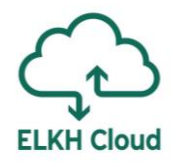

# Windows használata az ELKH Cloudon

Rusznák Attila

SZTAKI

## Tartalomjegyzék

- Csatlakozás Windows rendszerhez
- Kötetek menedzselése
- Jupyter telepítése
- GPU használata
- Kérdések és válaszok

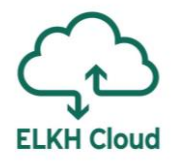

A saját számítógépünkről is csatlakozhatunk a Windows virtuális gépünkhöz.

俞

Beá

Rend

()

균

∐i

х

ĥ

 $\times$ 

(

- Először a virtuális gépet nyissuk meg böngészőből
  - Telepítsük a legújabb frissítéseket
  - ► Gépház → Rendszer → Távoli asztal
  - Engedélyezzük a távoli asztal használatát
- Rendeljünk külső IP címet a virtuális gépünkhöz
  - **Floating IP** (1. ea. 55. dia)
  - **RDP port engedélyezése** (következő diákon nézzük)
- Most menjünk vissza a saját számítógépünkre
  - Írjuk be a keresőbe: Távoli asztali kapcsolat

| Gépház              | – – ×                                                                                                    |
|---------------------|----------------------------------------------------------------------------------------------------|
| Kezdőlap            | Távoli asztal                                                                                                    |
| llítás keresése 🔎   | A Távoli asztal segítségével egy távoli eszközről csatlakozhat ehhez a                                                              |
| szer                | Windows, Android, iOS és macOS rendszerhez). Úgy dolgozhat egy<br>másik eszközről, mintha közvetlenül ezen a számítógépen dolgozna. |
| nergiagazdálkodás   | Távoli asztal engedélyezése                                                                                                    |
| Tárterület          | Be                                                                                                    |
| Táblagép mód        | csatlakozáshoz, ha be van dugva Beállítások mutatása                                                                                |
| Több alkalmazás     | A számítógépem legyen észlelhető a <b>Beállítások mutatása</b><br>magánhálózatokon, és automatikusan                                |
| Megosztott funkciók | eszközről                                                                                                    |
| Vágólap             | Speciális beállítások                                                                                                    |
| Távoli asztal       | Hogyan csatlakozhat ehhez a számítógéphez                                                                                           |
| Névjegy             | Használja ezt a PC-nevet a távoli eszközről való csatlakozáshoz:<br>DESKTOP-88QBN50                                                 |

Készítsünk egy új Security Group-ot például RemoteDesktop néven:

| 🔲 openstack       | 🔳 oktatas2 🔻      |                          |                         | 🛔 rusznaka@sztaki.hu 👻      |                                         |                                                                                                    |
|-------------------|-------------------|--------------------------|-------------------------|-----------------------------|-----------------------------------------|----------------------------------------------------------------------------------------------------|
| Project ^         | Access &          | Security                 |                         |                             |                                         |                                                                                                    |
| Compute ^         | Security Groups   | Key Pairs Floating IPs A | API Access              |                             |                                         |                                                                                                    |
| Overview          |                   | Filter Q                 | + Create Security Group | t Delete Security Groups    |                                         |                                                                                                    |
| Instances         | □ Name            | Description              |                         | Actions                     |                                         |                                                                                                    |
| Volumes           | default           | Default security group   |                         | Create Security G           | roup                                    | ×                                                                                                    |
| Images            | Displaying 1 item |                          |                         | Namo *                      |                                         |                                                                                                    |
| Access & Security |                   |                          |                         | RemoteDesktop               |                                         | Description:                                                                                                    |
|                   |                   |                          |                         | Description                 |                                         | Security groups are sets of IP filter rules that are applied<br>to the network settings for the VM. After the security |
|                   |                   |                          |                         |                             |                                         | group is created, you can add rules to the security group.                                                             |
|                   |                   |                          |                         |                             |                                         |                                                                                                    |
|                   |                   |                          |                         |                             |                                         |                                                                                                    |
|                   |                   |                          |                         | Hozzuk letro<br>Security Gr | e a csoportot a<br><b>oup</b> gombra ka |                                                                                                    |
|                   |                   |                          | -                       | - <b>,</b>                  | , , ,                                   |                                                                                                    |

| s & Security<br>ps Key Pairs Floating IPs API Access<br>Filter Q + Create Security G<br>Description<br>Desktop<br>Default security group<br>ms | Actions  Manage Rules Manage Rules CIDR  CIDR                                                                                                    |
|----------------------------------------------------------------------------------------------------|----------------------------------------------------------------------------------------------------|
| Key Pairs     Floating IPs     API Access       Filter     Q     + Create Security G       Description       Default security group            | Actions  Manage Rules  Manage Rules  CIDR  CIDR                                                                                                    |
| Filter Q + Create Security C<br>Description<br>Desktop<br>Default security group<br>ms                                                         | y Group It Delete Security Groups   Actions RDP   Manage Rules CIDR   CIDR O                                                                                                    |
| Description Desktop Default security group ms                                                                                                  | Actions RDP Remote *  CIDR CIDR CIDR CIDR  CIDR |
| Desktop<br>Default security group<br>ms                                                                                                    | Manage Rules     Remote * ②       Manage Rules     CIDR       CIDR ②                                                                                                    |
| Default security group<br>ms                                                                                                    | Manage Rules     CIDR       CIDR @                                                                                                    |
| ms                                                                                                    |                                                                                                    |
|                                                                                                    |                                                                                                    |
|                                                                                                    | 0.0.0/0                                                                                                    |
| es: RemoteDesktop (3f5br804-<br>))<br>+Add Rule Delete Rules                                                                                   | A Rule lenyíló li<br>válasszuk ki az<br>lehetőséget.                                                                                                    |
| )                                                                                                    | )) + Add Rule Delete Rules                                                                                                    |

#### Description: Rules define which traffic is allowed to instances assigned to the security group. A security group rule consists of three main parts: Rule: You can specify the desired rule template or use custom rules, the options are Custom TCP Rule, Custom UDP Rule, or Custom ICMP Rule. Open Port/Port Range: For TCP and UDP rules you may choose to open either a single port or a range of ports. Selecting the "Port Range" option will provide you with space to provide both the starting and ending ports :ából for the range. For ICMP rules you instead specify an

Remote: You must specify the source of the traffic to be allowed via this rule. You may do so either in the form of an IP address block (CIDR) or via a source group (Security Group). Selecting a security group as the source will allow any other instance in that security group access to any other instance via this rule.

ICMP type and code in the spaces provided.

Nyomjuk meg az **Add** gombot. Cancel

**ELKH Cloud** 

X

A Távoli asztali kapcsolatot megnyitva adjuk meg a következő adatokat:

- Írjuk be a virtuális gép külső IP címét
- Felhasználónévnek pedig a windows-t (ez az alapértelmezett minden gépen).

|           | Távoli asztali<br>kapcsolat                                                                        |
|-----------|----------------------------------------------------------------------------------------------------|
| Italános  | Megjelenítés Helyi erőforrások Minőség Speciális                                                   |
| Bejelentk | ezési beállítások                                                                                  |
|           | Adja meg a távoli számítógép nevét.                                                                |
| 2         | Számítógép: Külső IP cím                                                                           |
|           | Felhasználónév: windows                                                                            |
|           | Kapcsolódáskor hitelesítő adatok megadása szükséges.                                               |
|           | Hitelesítő adatok mentésének engedélyezése                                                         |
| Kapcsola  | t beállításai                                                                                      |
|           | Mentse a jelenlegi kapcsolat beállításait RDP-fájlba, vagy<br>nyisson meg egy mentett kapcsolatot. |
|           | Mentés Mentés másként Megnyitás                                                                    |

Az alapértelmezett jelszó: windows

| Windows biztonság X                                                          | A távoli számítógép nem azonosítható. Ennek ellenére is<br>kapcsolódni szeretne?                                                                  |
|------------------------------------------------------------------------------|----------------------------------------------------------------------------------------------------|
| Hitelesítő adatok megadása                                                   | A távoli számítógép nem hitelesíthető a biztonsági tanúsítványával<br>kapcsolatos problémák miatt. A csatlakozás biztonsági kockázatot jelenthet. |
| Ezek a(z) 193.224.59.246 erőforrás eléréséhez használt hitelesítő<br>adatok. | Tanúsítvány neve<br>A távoli gép tanúsítványában szereplő név:<br>DESKTOP-88QBN50                                                                 |
| windows                                                                      | Tanúsítványhibák                                                                                                    |
| Jelszó                                                                       | Hiba történt a távoli számítógép tanúsítványának hitelesítése közben:                                                                             |
| Jegyezzen meg                                                                | A tanúsítvány nem megb ízható hitelesítésszolgáltatótól származik.                                                                                |
| További lehetőségek                                                          | A tanúsítványhibák ellenére is kapcsolódni szeretne?                                                                                              |
| OK Mégse                                                                     | Ne jelenjen meg kérdés az ehhez a számítógéphez való kapcsolódáskor                                                                               |
|                                                                              | Tanúsítvány megtekintése Igen Nem                                                                                                    |
|                                                                              |                                                                                                    |
|                                                                              |                                                                                                    |

💀 Távoli asztali kapcsolat

ELKH Cloud

×

#### Kötetek menedzselése

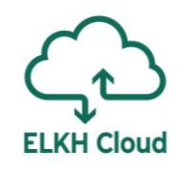

Miután készítettünk egy új kötetet, majd hozzácsatoltuk egy Windows virtuális géphez, csatlakozzunk a számítógéphez, majd kövessük az alábbi lépéseket (1. ea. 43. dia).

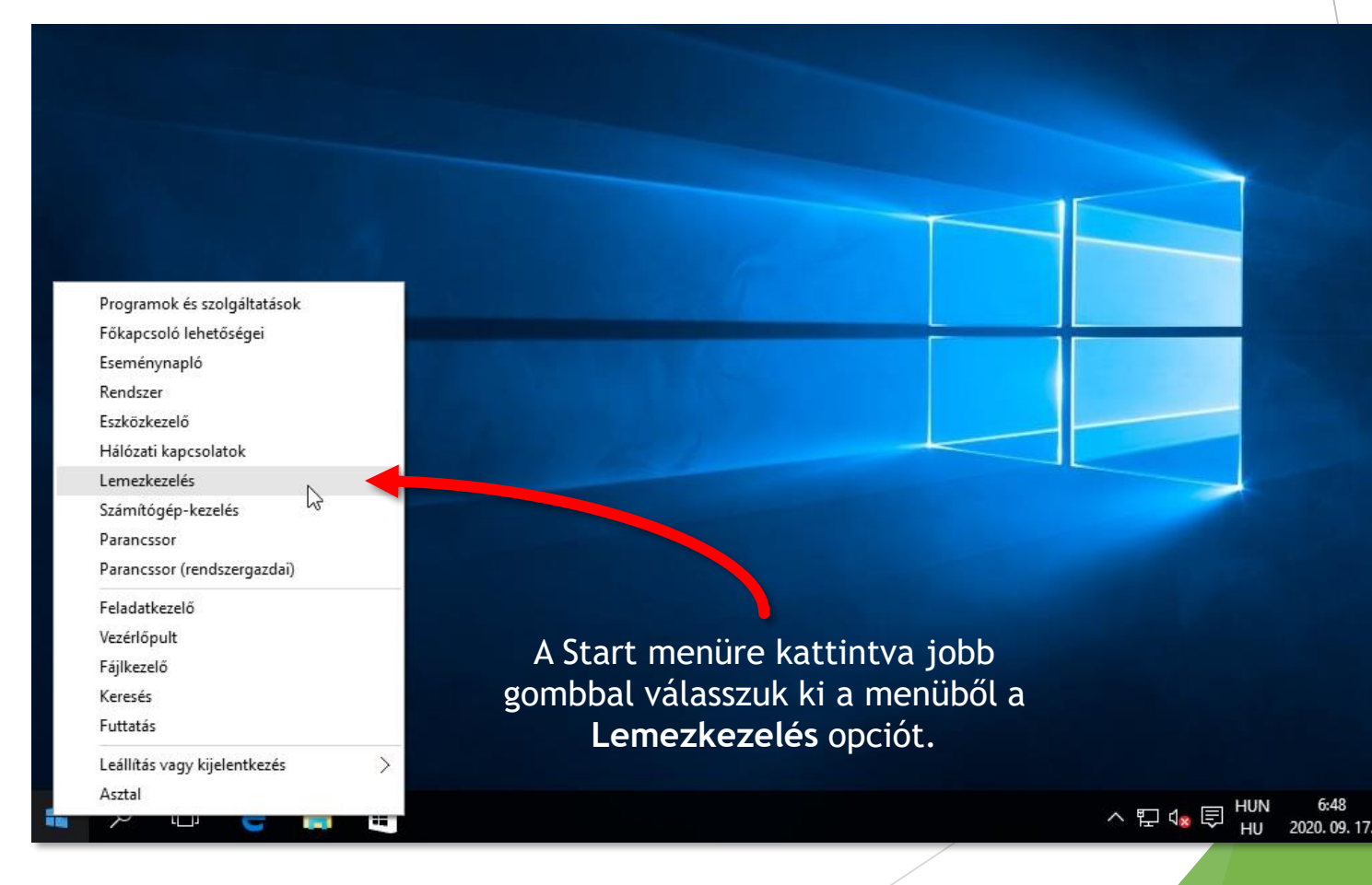

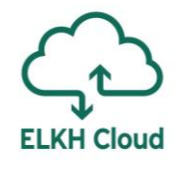

| 🚍 Lemezkezelés                               |                                                                                                    | - 🗆 X                                       |                                                                                                |
|----------------------------------------------|----------------------------------------------------------------------------------------------------|---------------------------------------------|------------------------------------------------------------------------------------------------|
| Fájl Művelet Nézet                           | Súgó                                                                                                    |                                             |                                                                                                |
| Kötet<br>(C:)<br>Rendszer számára            | Lemez inicializálása<br>Mielőtt a logikai lemezkezelő használni tudná ezt a lemezt, inicializálnia kell<br>Lemezek kijelölése:  | X<br>Szabad I %<br>28,11 GB 71<br>180 MB 36 | A Windows kérni fogja hogy<br>inicializáljuk az új lemezt. Itt a<br>partícióstílus legyen MBR. |
| <                                            | A következő part ícióst ílusok használata a kijelölt lemezeken:<br>MBR (fő rendszertöltő rekord)<br>GPT (GUID part íciós tábla) |                                             |                                                                                                |
| Alapiemez Ren<br>40,00 GB 500<br>Online Kifo | Megjegyzes: A GPT particiot ipust a Windows rendszer nem minden korabt<br>verziója ismeri fel.                                  | zeomlási m                                  |                                                                                                |
| lsmeretlen<br>■ Nem lefoglalt ■ Első         | dleges partíció                                                                                                    | ~                                           |                                                                                                |

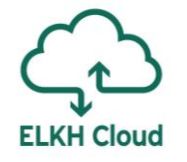

| 🚔 Lemezkezelés  | 5                 |                 |        |          |                                         |                | -         | _       |          | ×        |
|-----------------|-------------------|-----------------|--------|----------|-----------------------------------------|----------------|-----------|---------|----------|----------|
| Fájl Művelet    | Nézet Súgó        |                 |        |          |                                         |                |           |         |          |          |
| 🗢 🄿   📷   🚺     | 3 🖬 🕼 🗙 📽         | 🖻 🔍 📓           |        |          |                                         |                |           |         |          |          |
| Kötet           | Elrendezés        | Típus           | Fájlre | ndszer   | Állapot                                 | Kapacitás      |           | Szabad  | <b>I</b> | % szabac |
| 🗀 (C:)          | Egyszerű          | Alaplemez       | NTFS   |          | Kifogástal                              | 39,51 GB       |           | 28,11 G | В        | 71 %     |
| 📼 Rendszer szám | ára Egyszerű      | Alaplemez       | NTFS   |          | Kifogástal                              | 500 MB         |           | 180 ME  | 3        | 36 %     |
|                 |                   |                 |        |          |                                         |                |           |         |          |          |
|                 |                   |                 |        |          |                                         |                |           |         |          |          |
|                 |                   |                 |        |          |                                         |                |           |         |          |          |
|                 |                   |                 |        |          |                                         |                |           |         |          |          |
|                 |                   |                 |        |          |                                         |                |           |         |          |          |
| <b>`</b>        |                   |                 |        |          |                                         |                |           |         |          |          |
| 💷 l emez ()     |                   |                 |        |          |                                         |                |           |         |          |          |
| Alaplemez       | Rendszer számái   | ra fenntarto    | tt     | (C:)     | /////////////////////////////////////// |                | ////      | 7///    | ///      | 77777    |
| 40,00 GB        | 500 MB NTFS       |                 | - 1    | 39,51 GB | NTFS ////                               |                |           |         |          |          |
| Online          | Kifogástalan (Ren | dszer, Aktív, I | Elsőd  | Kifogást | alan (Rendszer                          | indítás, Lapoz | zófájl, C | Osszeor | nlási    | memór    |
|                 |                   |                 |        |          |                                         |                |           |         |          |          |
| 🗐 emez 1        |                   |                 |        |          |                                         |                |           |         |          |          |
| Alaplemez       |                   |                 |        |          |                                         |                |           |         |          |          |
| 4,00 GB         | 4,00 GB           |                 |        |          |                                         |                |           |         |          |          |
| Online          | Nem lefoglalt     |                 |        |          |                                         |                |           |         |          |          |
|                 |                   |                 |        |          |                                         |                |           |         |          |          |
|                 |                   |                 |        |          |                                         |                |           |         |          |          |
|                 |                   |                 |        |          |                                         |                |           |         |          |          |
|                 |                   |                 |        |          |                                         |                |           |         |          |          |
|                 |                   |                 |        | A len    | nez most                                | tantól n       | nem       | ism     | ere      | etlen    |
|                 |                   |                 |        | ⊃ W/ir   | ndows sz                                | źmára          |           |         |          |          |
|                 |                   |                 |        | a vvii   | 100103 52                               | .amai a.       |           |         |          |          |

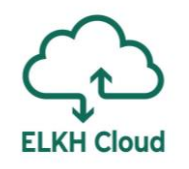

| Lemez 1                                                                                                    | B NTFS<br>:talan (Rendszerindítás, Lapozófájl, Ö                                                      | rnntartott<br>er, Aktív, Elsőd Kifogást | Rendszer számá<br>500 MB NTFS<br>Kifogástalan (Rer | Alaplemez<br>40,00 GB<br>Online            |
|----------------------------------------------------------------------------------------------------|----------------------------------------------------------------------------------------------------|-----------------------------------------|----------------------------------------------------|--------------------------------------------|
| Alaplemez<br>4,00 GB<br>Online<br>Nem lefoglalt<br>Új štručiló kötet<br>Új čsík zott kötet<br>Új tükretött kötet<br>Új RAID-1 kötet | Ýi egyszerű kötet<br>Új ätre úló kötet<br>Új csíkozott kötet<br>Új tükrozött kötet<br>Új RAID-a kötet |                                         | 4,00 GB                                            | Elemez 1<br>Alaplemez<br>4,00 GB<br>Online |

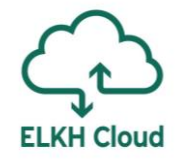

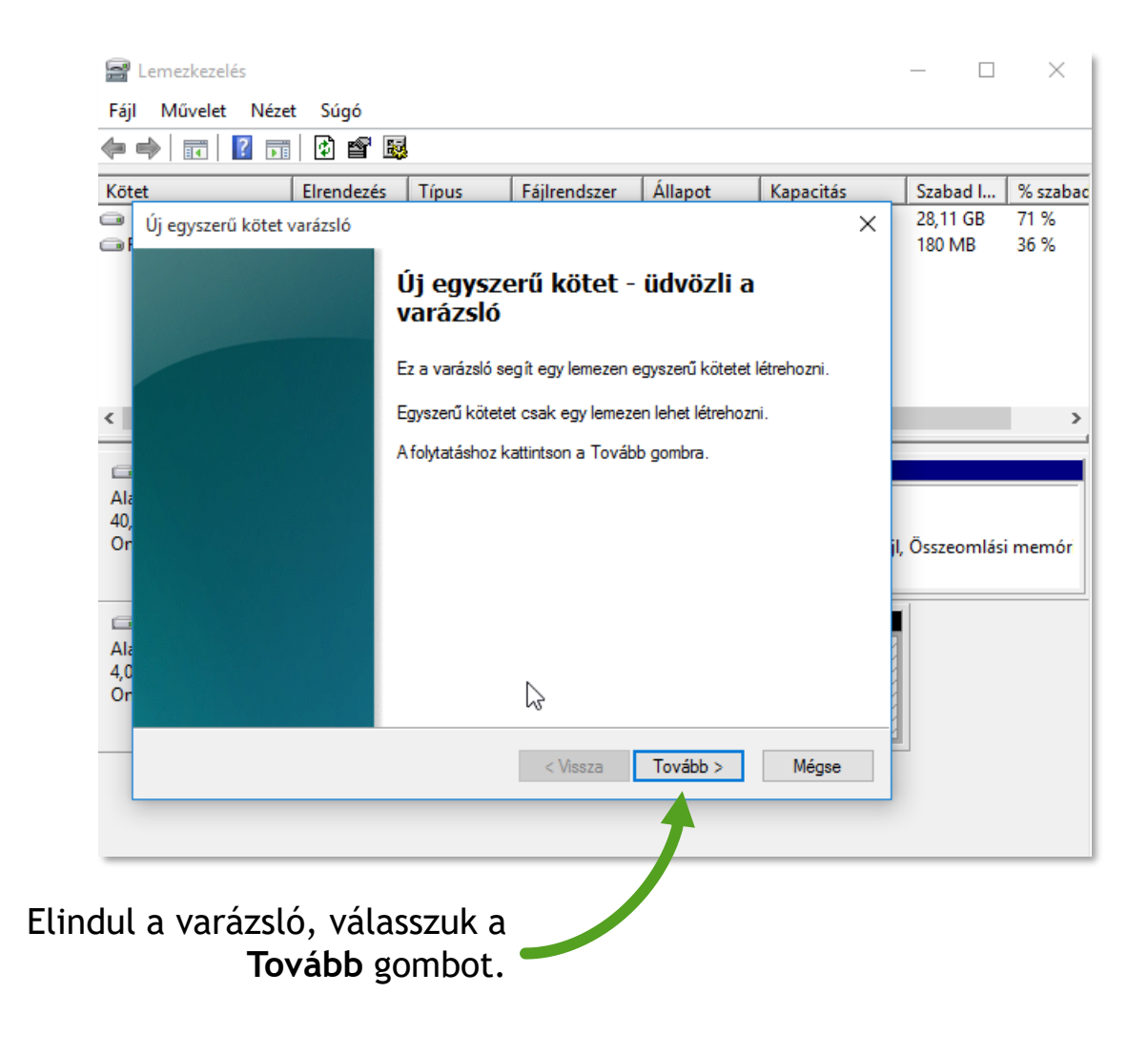

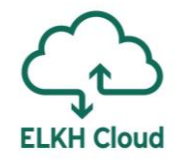

| Fájl Művelet N                                           | lézet Súgó                                        |                                     |                    |                   |                | _                       |        | ×                        |
|----------------------------------------------------------|---------------------------------------------------|-------------------------------------|--------------------|-------------------|----------------|-------------------------|--------|--------------------------|
| Kötet<br>Új egyszerű kö                                  | Elrendezés<br>tet varázsló                        | Típus                               | Fájlrendszer       | Állapot           | Kapacitás<br>× | Szaba<br>28,11<br>180 M | GB     | % szabad<br>71 %<br>36 % |
| Kõtet mérel<br>Válasszo<br>van.                          | t <b>ének megadása</b><br>n egy olyan kötetmé     | retet, amely a                      | maximális és minim | ális méret között |                |                         |        | 50 / 5                   |
| < Maximália                                              | e lementenület (MB):                              |                                     | 4093               |                   |                |                         |        | >                        |
| G Minimális                                              | lemezterület (MB):                                |                                     | 8                  |                   |                |                         |        |                          |
| Ala<br>40, Egyszerű<br>Or                                | i kötet mérete (MB):                              |                                     | <u>4093</u> ▲      |                   |                | jl, Össze               | omlási | memór                    |
| Ala<br>4,0<br>Or                                         |                                                   | $\square$                           |                    |                   |                |                         |        |                          |
| _                                                        |                                                   |                                     | < Vissza           | Tovább >          | Mégse          | -8                      |        |                          |
|                                                          |                                                   |                                     |                    | 1                 |                |                         |        |                          |
| la a teljes<br>retnénk le<br>mára, akko<br><b>Tovább</b> | lemezter<br>foglalni a<br>or kattints<br>gombra i | ületet<br>kötet<br>sunk a<br>ismét. |                    | •                 |                |                         |        |                          |

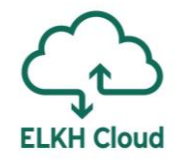

| न Len<br>Fájl 🛛  | nezkezelés<br><b>Művelet Néz</b>                                    | et Súgó                                                       |                                     |                                       |                    |           |     | - 🗆                | ×            |
|------------------|---------------------------------------------------------------------|---------------------------------------------------------------|-------------------------------------|---------------------------------------|--------------------|-----------|-----|--------------------|--------------|
| <                | <b>I</b>                                                            | 1 🖸 💕 छ                                                       |                                     |                                       |                    |           |     |                    |              |
| Kötet            |                                                                     | Elrendezés                                                    | Típus                               | Fájlrendszer                          | Állapot            | Kapacitás |     | Szabad I           | % szabac     |
| O Új             | egyszerű kötet<br><b>Meghajtóbetű</b><br>A könnyebb<br>a partícióho | varázsló<br>j <b>el vagy elérés</b><br>elérhetőség érde<br>z. | <b>i út hozzáre</b><br>ekében megha | <b>ndelése</b><br>jtóbetűjelet vagy e | lérési utat rendel | het       | <   | 28,11 GB<br>180 MB | 71 %<br>36 % |
| <                | <ul> <li>A követł</li> <li>Csatlako</li> </ul>                      | xező betűjel hozz<br>ztatás ebbe az ü                         | árendelése:<br>res NTFS-map         | D<br>pába:                            | ~                  |           |     |                    | >            |
| Ala<br>40,<br>Or | ◯ Ne legye                                                          | en betűkijelölés és                                           | s mappaként v                       | Tallózás<br>aló csatlakozás           |                    |           | jl, | Összeomlá          | si memóri    |
| Ala<br>4,0<br>Or |                                                                     | <u>\</u>                                                      |                                     | < Vissza                              | Tovább >           | Mégse     | ]   |                    |              |
| meg<br>rer       | felel a<br>ndszer f<br>meh                                          | betűjel<br>elajánl,<br>etünk to                               | amit a<br>ismét<br>ovább.           |                                       |                    |           |     |                    |              |

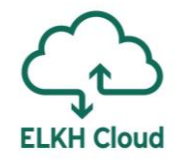

| Kötet<br>Új e | egyszerű kötet va                           | Elrendezés<br>arázsló             | Típus            | Fájlrendszer       | Állapot          | Kapacitás | ×   | Szabad I<br>28,11 GB | % szaba<br>71 % |
|---------------|---------------------------------------------|-----------------------------------|------------------|--------------------|------------------|-----------|-----|----------------------|-----------------|
| 1<br>         | P <b>art íció formáz</b> á<br>Ahhoz, hogy a | <b>ása</b><br>Idatokat tudjon     | tárolni ezen a   | partíción, előbb m | eg kell formázni | a.        |     | 180 MB               | 30 %            |
|               | Adja meg, hog                               | y milyen módor                    | n történjen enn  | ek a kötetnek a fo | mázása.          |           |     |                      |                 |
| <             | O A kötet i                                 | ne legyen form                    | ázva             |                    |                  |           |     |                      | >               |
| -             | Formázá                                     | ás a következő                    | i beáll ításokka | d:                 |                  |           |     |                      |                 |
| Ala           | Fájlre                                      | ndszer:                           | NTFS             | 6                  | $\sim$           |           | - 1 |                      |                 |
| 40,<br>Or     | Fogla                                       | lási egység mé                    | rete: Alapé      | ertelmezett        | ~                |           | 1   | I. Összeomlá:        | si memóri       |
|               | Kötet                                       | címke:                            | Úi köt           | tet                |                  |           | [   | ,                    |                 |
| 6             |                                             |                                   | -4.10            |                    |                  |           |     | ri -                 |                 |
| Ala           |                                             | yorstormazas<br>Silala és mana él |                  |                    |                  |           |     |                      |                 |
| 4,0<br>Or     |                                             | ыюк es mappa                      | K tomoritesene   | ek engedelyezese   |                  |           |     |                      |                 |
| _             |                                             |                                   |                  | < Vissza           | Tovább >         | Mégse     |     |                      |                 |
|               |                                             |                                   |                  |                    |                  |           |     |                      |                 |
|               |                                             |                                   |                  |                    | -7               |           |     |                      |                 |
|               |                                             |                                   |                  |                    |                  |           |     |                      |                 |
| ájlre         | ndszerne                                    | él érde                           | mes az           | <u>z</u>           |                  |           |     |                      |                 |
|               |                                             |                                   |                  |                    |                  |           |     |                      |                 |

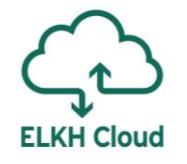

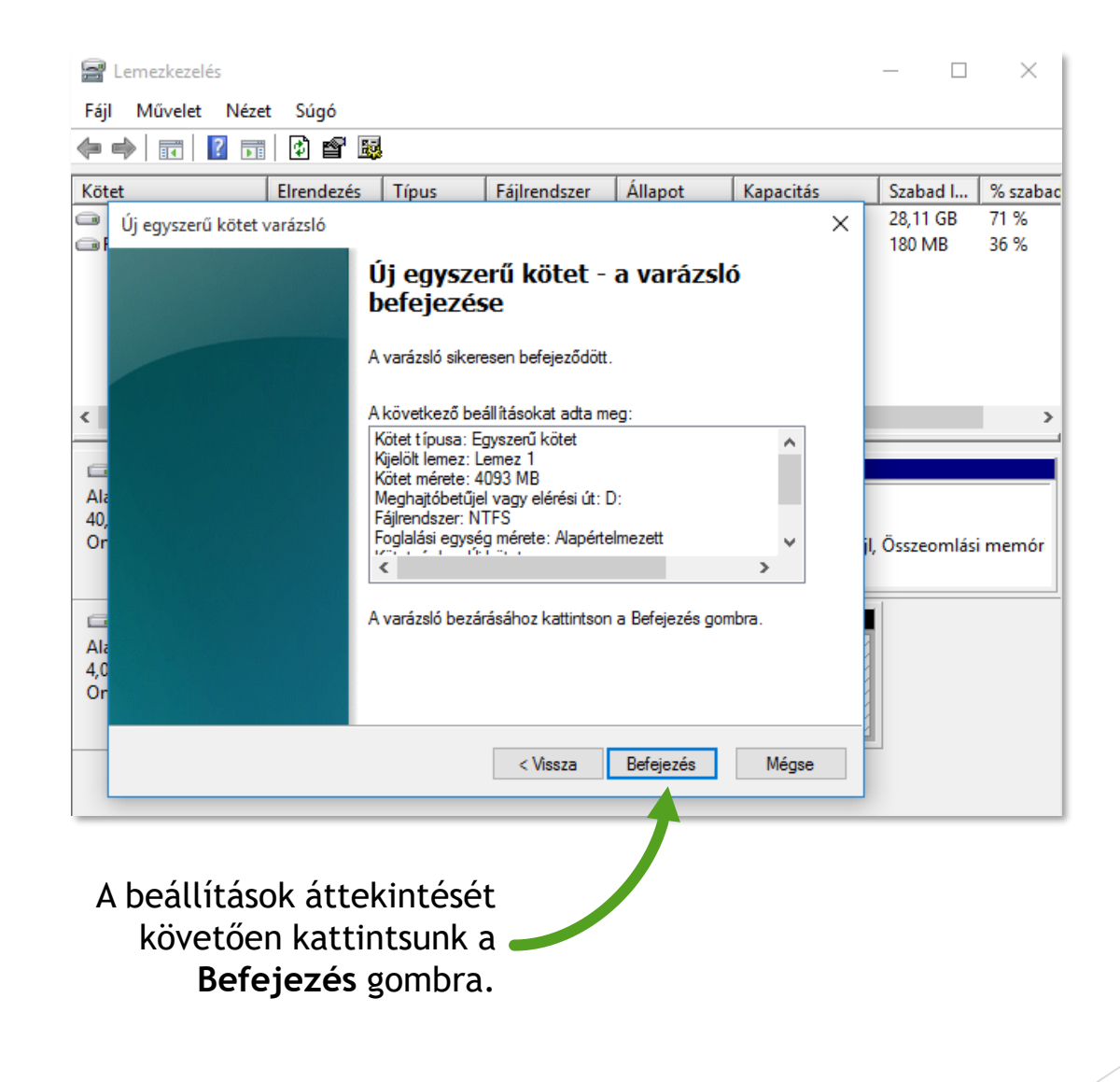

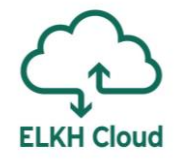

| 🗃 Lemezkezelés                                                                                                    |                                                     |                                      |                                 |                         |                    | -         |        | ×        |
|----------------------------------------------------------------------------------------------------|-----------------------------------------------------|--------------------------------------|---------------------------------|-------------------------|--------------------|-----------|--------|----------|
| Fáji Müvelet                                                                                                    | Nézet Súgó                                          |                                      |                                 |                         |                    |           |        |          |
| Kötet                                                                                                    | Elrendezér                                          | Típus                                | Fáilrendszer                    | Állanot                 | Kanacitás          | Szaha     | d      | % czabac |
| (C:)                                                                                                    | Egyszerű                                            | Alaplemez                            | NTFS                            | Kifogástal              | 39.51 GB           | 28.11     | GB     | 71 %     |
| Rendszer számá                                                                                                    | ára Egyszerű                                        | Alaplemez                            | NTFS                            | Kifogástal              | 500 MB             | 180 N     | 1B     | 36 %     |
| 📾 Új kötet (D:)                                                                                                    | Egyszerű                                            | Alaplemez                            | NTFS                            | Kifogástal              | 4,00 GB            | 3,97 0    | GΒ     | 99 %     |
| < Contemporation Contemporation Cont | Rendszer számár<br>500 MB NTFS<br>Kifogástalan (Ren | <b>ra fenntarto</b><br>dszer, Aktív, | tt (C:)<br>39,51 GB<br>Kifogást | NTFS<br>alan (Rendszeri | indítás, Lapozófáj | I, Összed | omlási | memór    |
| Calence 1<br>Alaplemez<br>4,00 GB<br>Online                                                                                                    | Új kötet (D:)<br>4,00 GB NTFS<br>Kifogástalan (Első | idleges partíc                       | ió)                             |                         |                    |           |        |          |
| Néhány pi<br>ormázza a                                                                                                    | illanat alat<br>Windows<br>kötetet                  | it<br>a                              | 1                               |                         |                    |           |        |          |

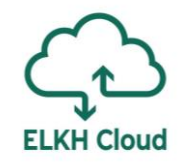

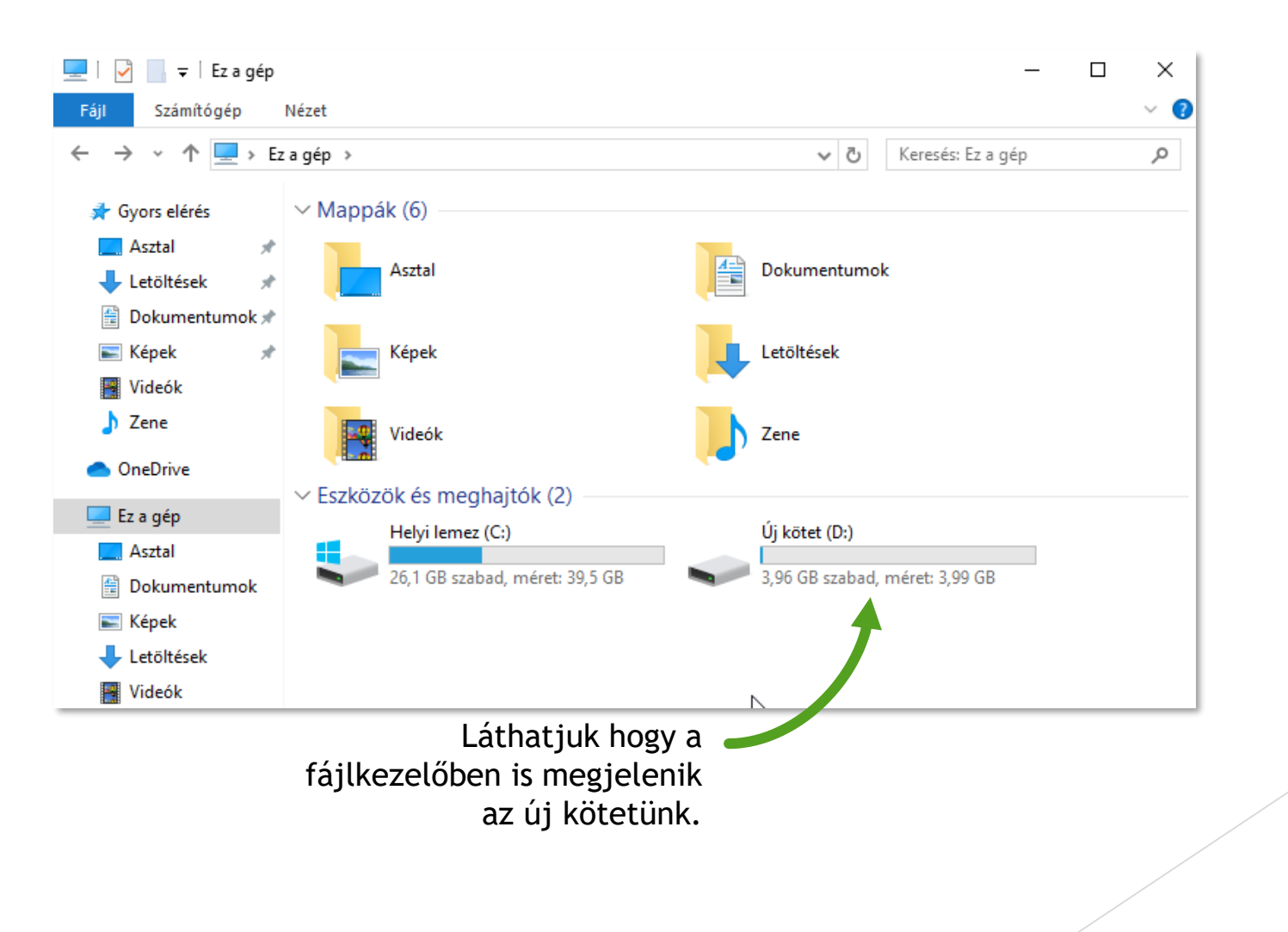

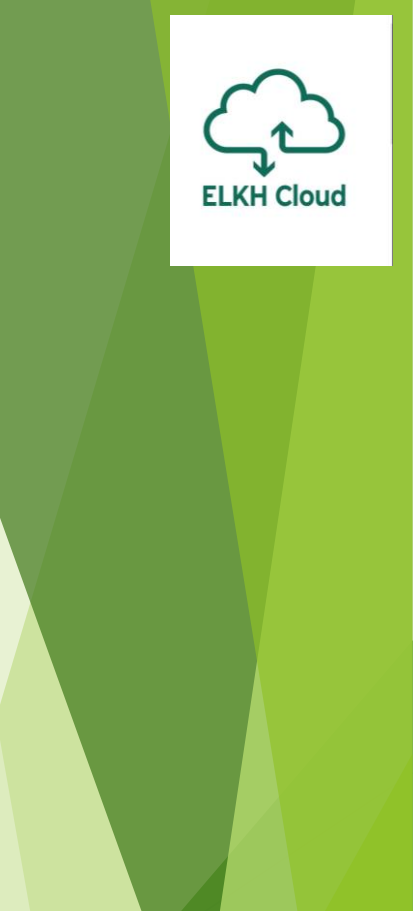

### Jupyter telepítése

# ELKH Cloud

### A Jupyter telepítése Windows rendszerre

- ► Hozzunk létre egy Windows alapú virtuális gépet és csatlakozzunk rá (3. dia)
- Töltsük le az Anaconda szoftvert az alábbi címről (64 bites):

https://www.anaconda.com/products/individual

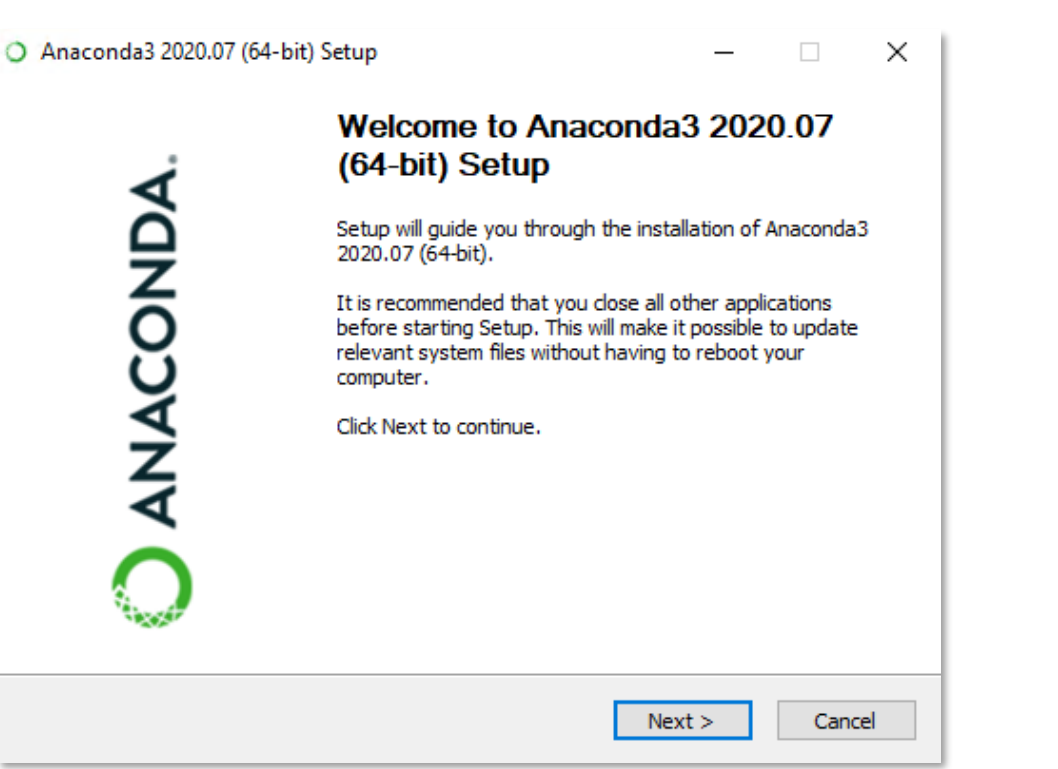

|                              | License Agreement                                                                |   |
|------------------------------|----------------------------------------------------------------------------------|---|
| ANACONDA.                    | Please review the license terms before installing Anaconda:<br>2020.07 (64-bit). | 3 |
| Press Page Down to see the   | e rest of the agreement.                                                         |   |
|                              |                                                                                  | / |
| End User License Agreeme     | nt - Anaconda Individual Edition                                                 |   |
|                              |                                                                                  |   |
| Copyright 2015-2020, Ana     | conda, Inc.                                                                      |   |
| All rights reserved under th | he 3-clause BSD License:                                                         |   |
| This End User License Agre   | eement (the "Agreement") is a legal agreement between you                        |   |
| and Anaconda, Inc. ("Anac    | conda") and governs your use of Anaconda Individual Edition                      |   |
| (which was formerly known    | n as Anaconda Distribution).                                                     | 1 |
| If you accept the terms of   | the agreement, click I Agree to continue. You must accept the                    | 2 |
| agreement to install Anacor  | nda3 2020.07 (64-bit).                                                           |   |
|                              |                                                                                  |   |

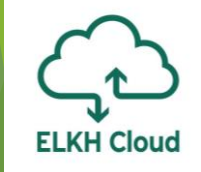

| O Anaconda3 2020.07 (64-   | bit) Setup                                                                                           | _             |            | $\times$ |
|----------------------------|----------------------------------------------------------------------------------------------------|---------------|------------|----------|
| O ANACONDA.                | Select Installation Type<br>Please select the type of installation ye<br>Anaconda3 2020.07 (64-bit). | ou would like | e to perfo | rm for   |
|                            |                                                                                                    |               |            |          |
| Install for:               |                                                                                                    |               |            |          |
| Just Me (recommended)      | )                                                                                                    |               |            |          |
| ◯ All Users (requires admi | n privileges)                                                                                        |               |            |          |
|                            |                                                                                                    |               |            |          |
|                            |                                                                                                    |               |            |          |
|                            |                                                                                                    |               |            |          |
| Anaconda, Inc              |                                                                                                    |               |            |          |
|                            | < Back N                                                                                             | lext >        | Can        | cel      |

| Anaconda3 2020.07 (64-1)                                                                       | pit) Setup                                                                              | —                   |                          | ×      |
|------------------------------------------------------------------------------------------------|-----------------------------------------------------------------------------------------|---------------------|--------------------------|--------|
| O ANACONDA.                                                                                    | Choose Install Location<br>Choose the folder in which to install Ar                     | naconda3 2          | 020.07 <mark>(</mark> 64 | ⊢bit). |
| Setup will install Anaconda3<br>folder, click Browse and sele                                  | 2020.07 (64-bit) in the following folder.<br>ect another folder. Click Next to continue | To install in<br>2. | a differen               | t      |
| Destination Folder<br>C:\Users\windows\ana<br>Space required: 2.7GB<br>Space available: 16.7GB | conda3                                                                                  | Bro                 | wse                      |        |
| Anaconda, Inc. ————                                                                            | < Back N                                                                                | lext >              | Cano                     | :el    |
|                                                                                                |                                                                                         |                     |                          |        |

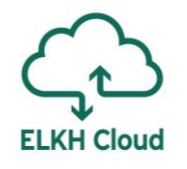

| Anaconda3 2020.07 (64-bit) Setup                                                                                                    | _                                                    |      | ×  | O Anacon                                          |
|----------------------------------------------------------------------------------------------------|------------------------------------------------------|------|----|---------------------------------------------------|
| Advanced Installation Options<br>ANACONDA. Customize how Anaconda integra                                                                                                    | <b>s</b><br>ites with Windows                        | 1    |    | O AN                                              |
| Advanced Options<br>Add Anaconda3 to my PATH environment variable                                                                                                    |                                                      |      |    | Output fo                                         |
| Not recommended. Instead, open Anaconda3 with the W<br>menu and select "Anaconda (64-bit)". This "add to PATH"<br>Anaconda get found before previously installed software<br>cause problems requiring you to uninstall and reinstall An | Vindows Start<br>option makes<br>but may<br>baconda. |      |    | Extract<br>Output<br>Extract<br>Output<br>Extract |
| This will allow other programs, such as Python Tools for N<br>PyCharm, Wing IDE, PyDev, and MSI binary packages, t<br>detect Anaconda as the primary Python 3.8 on the syste                                                            | visual Studio<br>o automatically<br>em.              |      |    | Output<br>Extract<br>Output<br>Extract<br>Extract |
| aconda, Inc                                                                                                    | Install                                              | Canc | el | Anaconda, I                                       |

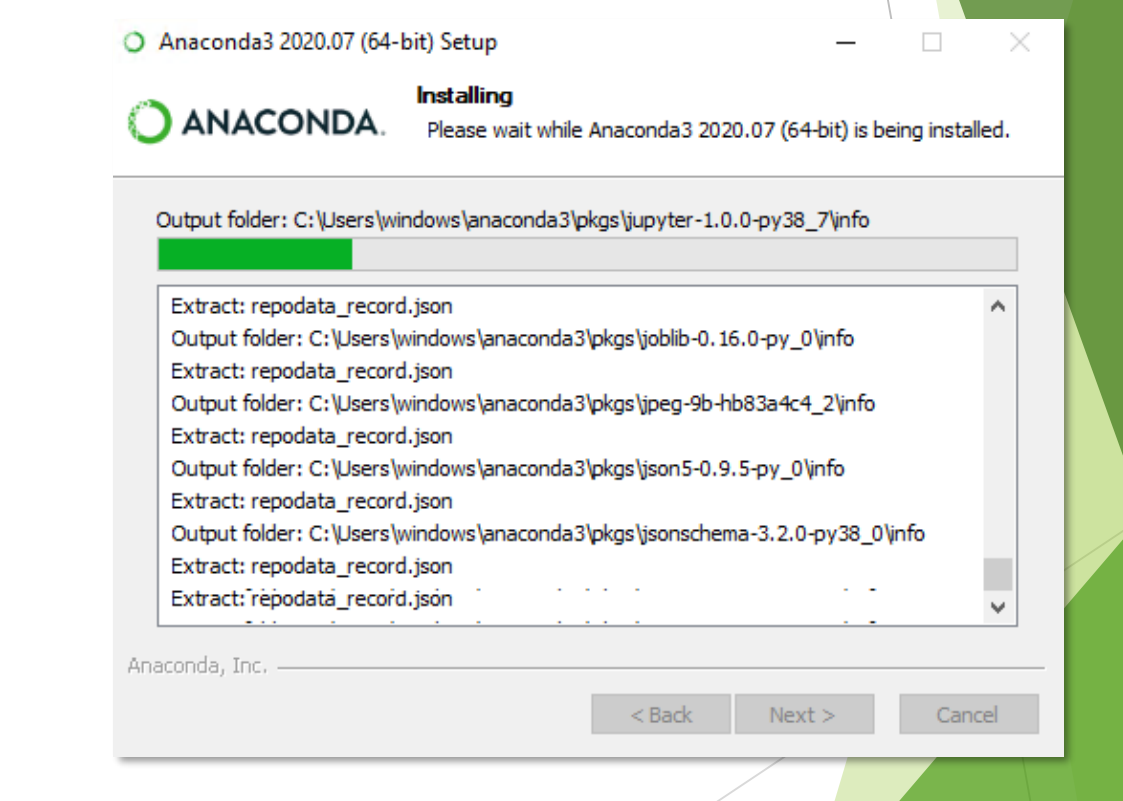

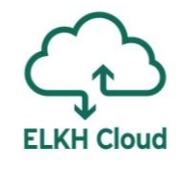

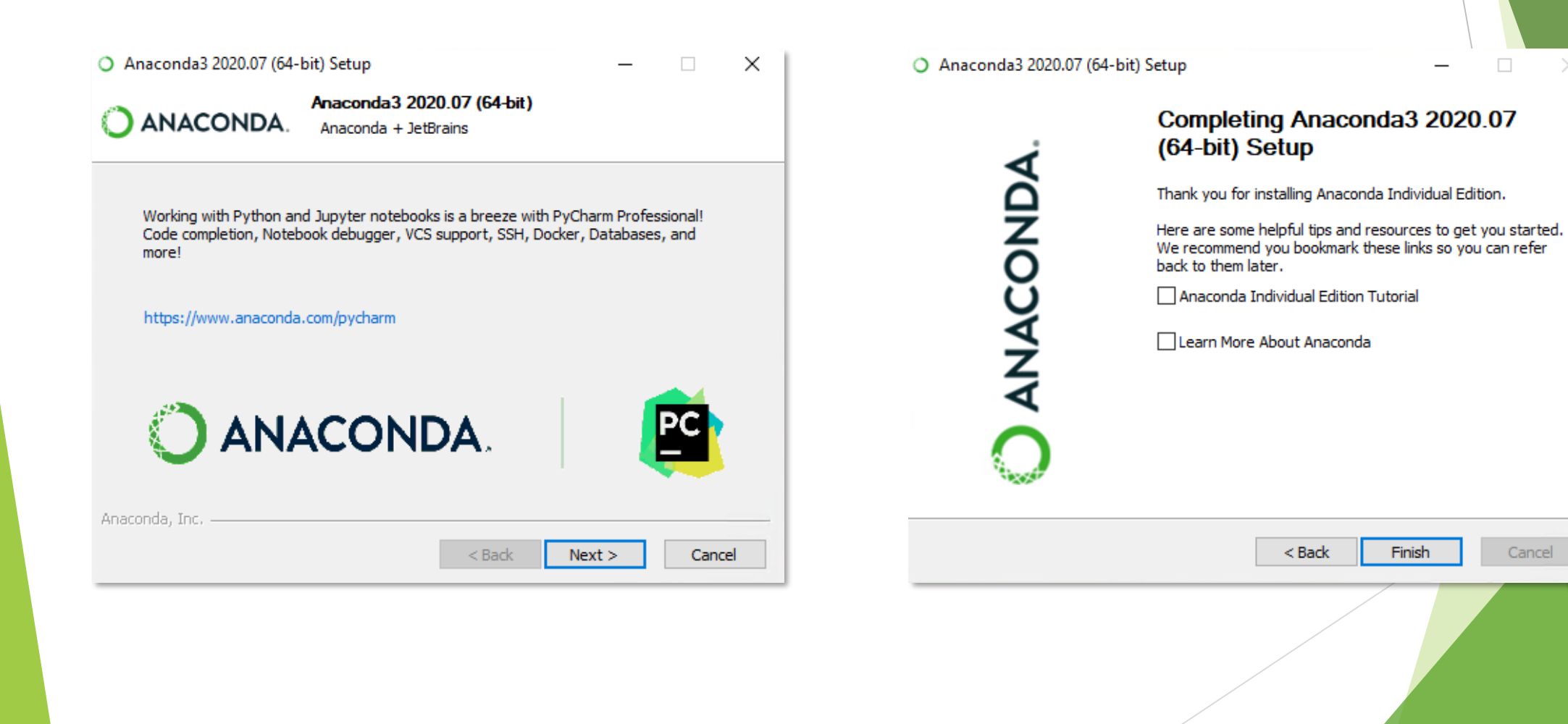

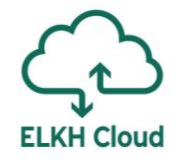

Telepítést követően indítsuk el a Start menüből:

|            | Legutóbb telepítve             |                   | E ← Home Page - Select or ( × + ∨                                        | - 🗆 X                          |
|------------|--------------------------------|-------------------|--------------------------------------------------------------------------|--------------------------------|
|            | 🐼 Spyder (anaconda3)           |                   | $\leftarrow$ $\rightarrow$ O $\widehat{\mbox{ arr }}$ Ocalhost:8888/tree |                                |
|            | Jupyter Notebook (anaconda3)   |                   | 💭 Jupyter                                                                | Quit Logout                    |
|            | Anaconda Navigator (anaconda3) |                   | Files Running Clusters                                                   | ^                              |
|            | Kibontás 🗸                     |                   | Select items to perform actions on them.                                 | Upload New - 2                 |
|            | Leggyakrabban használt         |                   |                                                                          | Name 	 Last Modified File size |
|            | 🔚 Fájlkezelő                   |                   | D 3D Objects                                                             | egy órája                      |
|            |                                |                   | anaconda3                                                                | 4 perce                        |
|            |                                | Indítás után      | Contacts                                                                 | egy órája                      |
|            | З зкуре                        | automatikusan     | Desktop                                                                  | 39 perce                       |
| R          | 🧕 Térképek                     | megnyílik a       | Documents                                                                | 4 perce                        |
|            | 🕂 Kapcsolatok                  | böngészőben a     | Downloads                                                                | egy órája                      |
| Ľ          | Számológép                     | Jupyter Notebook. | Favorites                                                                | egy órája                      |
|            |                                |                   | Links                                                                    | egy órája                      |
| <u>⊳</u> ⊲ | <b>∓</b>                       |                   | C Music                                                                  | egy órája                      |
| ŝ          | 3D-megjelenítő                 |                   |                                                                          | 16 órája                       |
| ~          | A, Á                           |                   | Pictures                                                                 | egy órája                      |
| Ф          | Anaconda3 (64-bit)             |                   | Saved Games                                                              | egy órája                      |
|            |                                |                   | Constant Searches                                                        | eov óráia                      |
|            |                                |                   |                                                                          |                                |

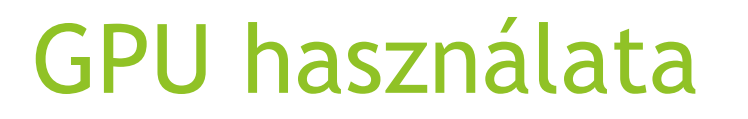

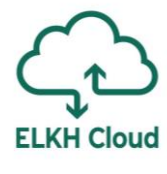

A virtuális gépet egy speciális, GPU-t tartalmazó flavour-al hozzuk létre

- Frissítsük fel a Windows-t, majd állítsuk be a távoli kapcsolatot (3. dia)
- Telepítsük fel az Anaconda szoftvert (20. dia)
- Indítsuk el a Start menüből az Anaconda Powershell-t
- Futtassuk le a következő frissítéseket:
  - update conda
  - ▶ <mark>conda update anaconda</mark>
  - ▶ <mark>conda update python</mark>
  - ▶ <mark>conda update --all</mark>

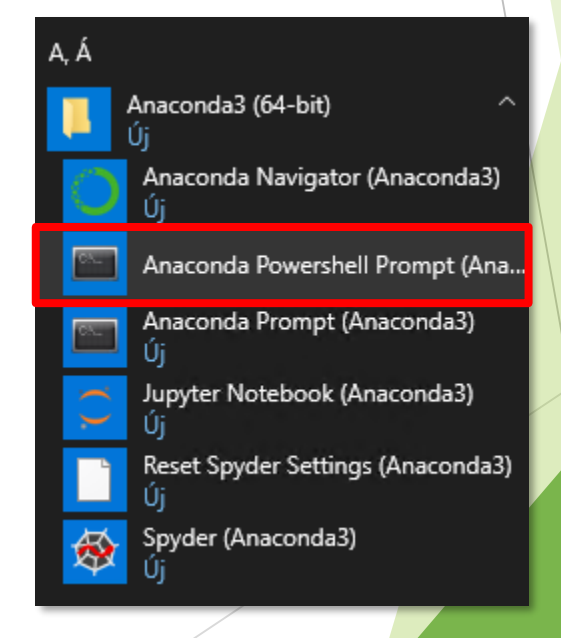

Továbbra is az Anaconda Powershell-ben vagyunk:

- Készítsünk egy virtuális környezetet a Tensorflow-nak: conda create --name tf-gpu
- Aktiváljuk a környezetet: conda activate tf-gpu
- Telepítsük fel a környezeten belülre a Tensorflow-t és a Keras-t: conda install tensorflow-gpu keras-gpu

ELKH Cloud

Zárjuk be a parancssort.

Most készítünk egy Jupyter Notebook Kernel Tensorflow környezetet.

- Ehhez ismét nyissuk meg az Anaconda Powershell-t, majd aktiváljuk a környezetet: conda activate tf-gpu
- Telepítsük fel az új kernelt: conda install ipykernel
- Adjunk neki egy tetszőleges nevet: python -m ipykernel install --user --name tf-gpu --display-name "TensorFlow-GPU"
- Most már bezárhatjuk a parancssort.

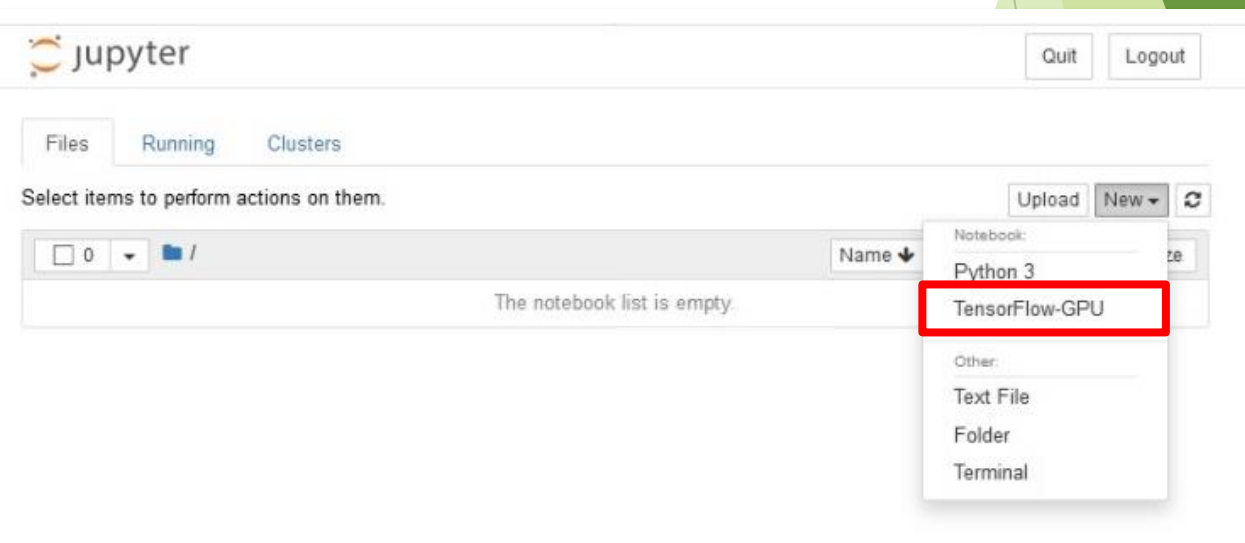

Töltsük le a Visual Studio 2017 Community Edition-t a következő címről: <u>https://www.techspot.com/downloads/downloadnow/6278</u>

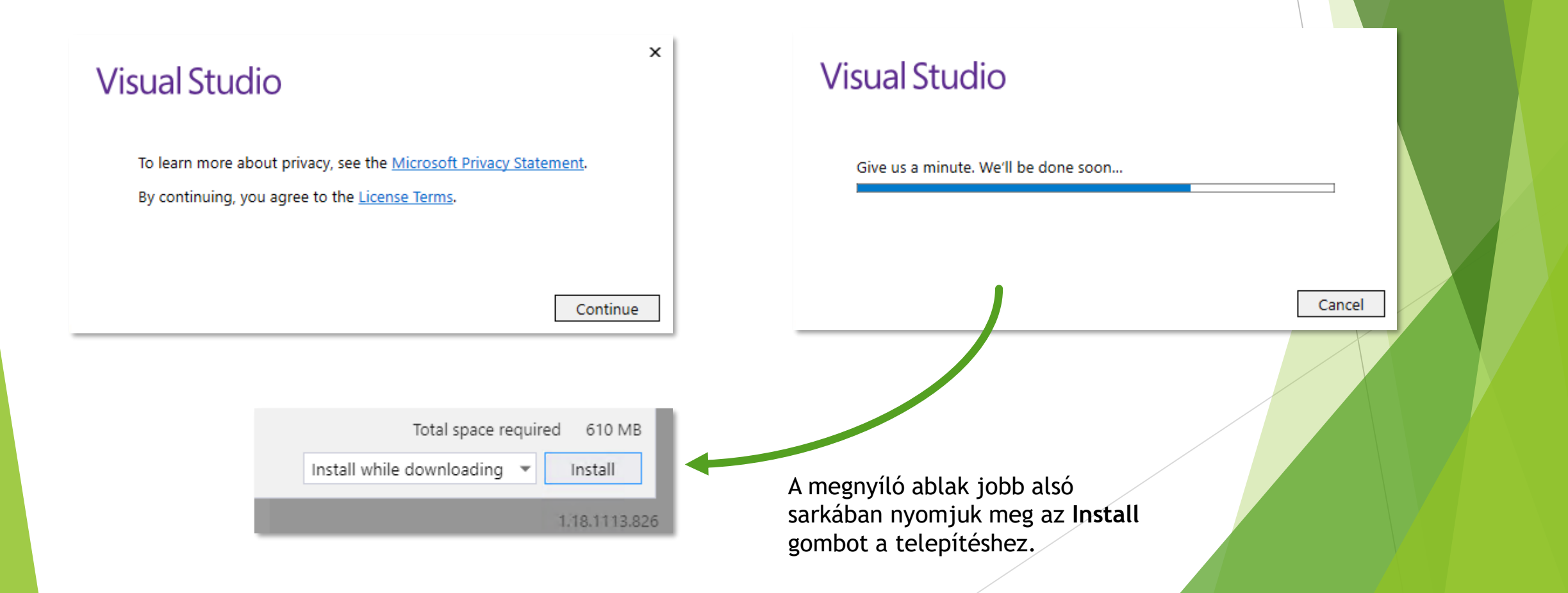

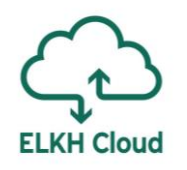

| Produ | cts                                   |              |
|-------|---------------------------------------|--------------|
| Inst  | alled                                 |              |
| M     | Visual Studio Community 2017          |              |
|       | Downloading: 28 MB of 158 MB          | ( 5 MB/sec ) |
|       | Installing: package 1 of 53           |              |
|       | Microsoft.VisualStudio.Branding.Commu | nity         |
|       | Pause Start after installation        | on           |
|       |                                       |              |

#### Visual Studio Installer

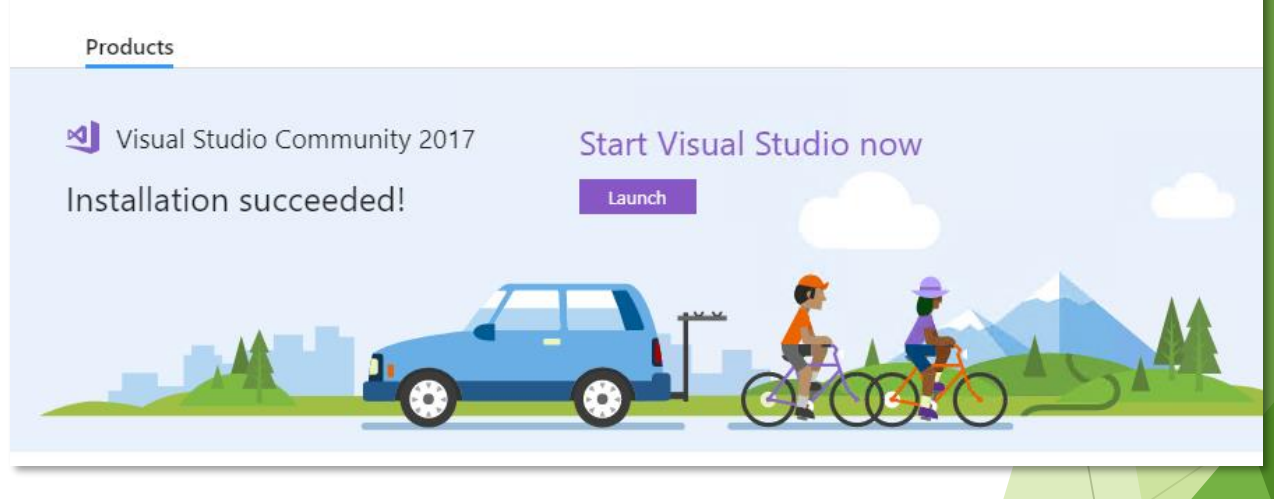

A telepítés végeztével egyszerűen zárjuk be az ablakot a jobb felső sarokban lévő gombbal.

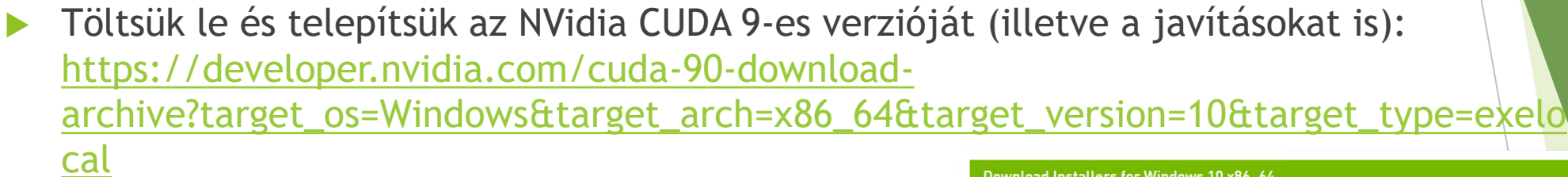

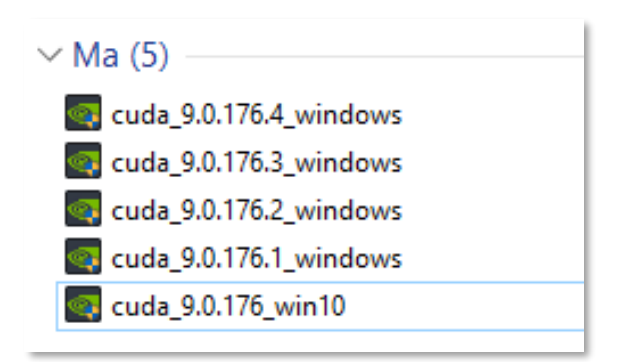

Letöltést követően indítsuk el egyesével sorban a telepítőket. Először a cuda\_9.0.176\_win10, majd a sorszámok szerint 1-től 4-ig a javításokat.

#### Download Installers for Windows 10 x86\_64

The base installer is available for download below. There are 4 patches available. These patches require the base installer to be installed first.

| > Base Installer                                                                                                    | Download (1.4 GB) 📥  |
|----------------------------------------------------------------------------------------------------|----------------------|
| Installation Instructions:                                                                                                    |                      |
| <ol> <li>Double click cuda_9.0.176_win10.exe</li> <li>Follow on-screen prompts</li> </ol>                                                                                                    |                      |
| > Patch 1 (Released Jan 25, 2018)                                                                                                    | Download (54.1 MB) 📥 |
| cuBLAS Patch Update: This update to CUDA 9.0 includes new GEMM kernels optimized for the Volta architecture and improved heuristics to select GEMM kernels for given input sizes.                                                                     |                      |
| > Patch 2 (Released Mar 5, 2018)                                                                                                    | Download (54.7 MB) 📥 |
| cuBLAS Patch Update: This update to CUDA 9 includes GEMM heuristics improvements to selects the most optimized algorithms for input sizes commonly used in Deep Learning RNNs. The update also includes other bug-fixes and performance enhancements. |                      |
| > Patch 3 (Released Jun 7, 2018)                                                                                                    | Download (82.3 MB) 📥 |
| cuBLAS Patch Update: This update to cuBLAS addresses issues with Convolutional Seq2Seq and RNN inference performance.                                                                                                    |                      |
| > Patch 4 (Released Aug 6, 2018)                                                                                                    | Download (56.2 MB) 📥 |
| cuBLAS Patch Update: This update to cuBLAS includes optimized implementations of GEMV operations for mixed precision input and output types and important fixes to address performance issues.                                                        |                      |

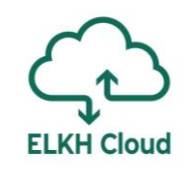

| 💿 CUDA Setup Package                                                    | ×                                                                                                  |                      | or CUDA S | etup                                                     |                                                                        | ×                           |                    |
|-------------------------------------------------------------------------|----------------------------------------------------------------------------------------------------|----------------------|-----------|----------------------------------------------------------|------------------------------------------------------------------------|-----------------------------|--------------------|
| Please enter the fold<br>the NVIDIA CUDA To<br>it will be created for y | er where you want to temporarily extract<br>olkit installer. If the folder does not exist,<br>/ou. |                      | Pl<br>W   | ease wait while the installe<br>'hen complete, the NVIDI | er is extracted to your compute<br>A CUDA Toolkit installation will si | r.<br>tart.                 |                    |
| Extraction path:                                                        |                                                                                                    |                      |           |                                                          |                                                                        |                             |                    |
| C:\Users\windows\AppData\                                               | Local\Temp\CUDA                                                                                    |                      |           | 13                                                       | %                                                                      |                             |                    |
| ОК                                                                      | Cancel                                                                                             |                      |           | Can                                                      | cel                                                                    |                             |                    |
|                                                                         |                                                                                                    |                      |           |                                                          |                                                                        |                             |                    |
| NVIDIA telepítő                                                         |                                                                                                    | - 🗆 X                |           | NVIDIA telepítő                                          |                                                                        | <del></del>                 | o ×                |
| NVIDIA CUDA                                                             |                                                                                                    | <b></b>              |           | NVIDIA CUDA                                              |                                                                        |                             |                    |
| Verzió: 9.0                                                             |                                                                                                    | NVIDIA.              |           | Verzió: 9.0                                              |                                                                        |                             | DVIDIA             |
| Rendszerellenőrzés                                                      | Rendszer-kompatibilitás                                                                            | ellenőrzése          |           | Rendszerellenőrzés                                       | NVIDIA szoftverlicer                                                   | nc-szerződés                |                    |
| Licencszerződés                                                         |                                                                                                    |                      |           | Licencszerződés                                          | Olvassa el figyelmesen a következő N                                   | VIDIA szoftver-licencszerz  | ődést.             |
| Beállítások                                                             |                                                                                                    |                      |           | Beállítások                                              | End User License Agreement                                             |                             |                    |
| Telepítés                                                               |                                                                                                    |                      |           | Telepités                                                |                                                                        |                             |                    |
| Befejezés                                                               |                                                                                                    |                      |           | Befejezés                                                | Preface                                                                |                             |                    |
|                                                                         |                                                                                                    |                      |           |                                                          |                                                                        |                             |                    |
|                                                                         |                                                                                                    |                      |           |                                                          | The Software License Agreemer<br>Supplement                            | it in Chapter 1 and the     |                    |
|                                                                         |                                                                                                    |                      |           |                                                          | in Chapter 2 contain license terr                                      | ns and conditions that      | govern             |
|                                                                         |                                                                                                    |                      |           |                                                          | Kattintson az Elfogadás és folytatás g                                 | ombra, ha elfogadja a szera | ződés feltételeit. |
|                                                                         |                                                                                                    |                      |           |                                                          |                                                                        |                             |                    |
|                                                                         | VISSZA                                                                                             | IQVABB <u>M</u> ÉGSE |           |                                                          | ELFOGADA                                                               | AS ÉS FOLYTATÁS             | MÉGSE              |
|                                                                         |                                                                                                    |                      |           |                                                          |                                                                        |                             |                    |

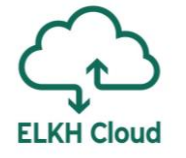

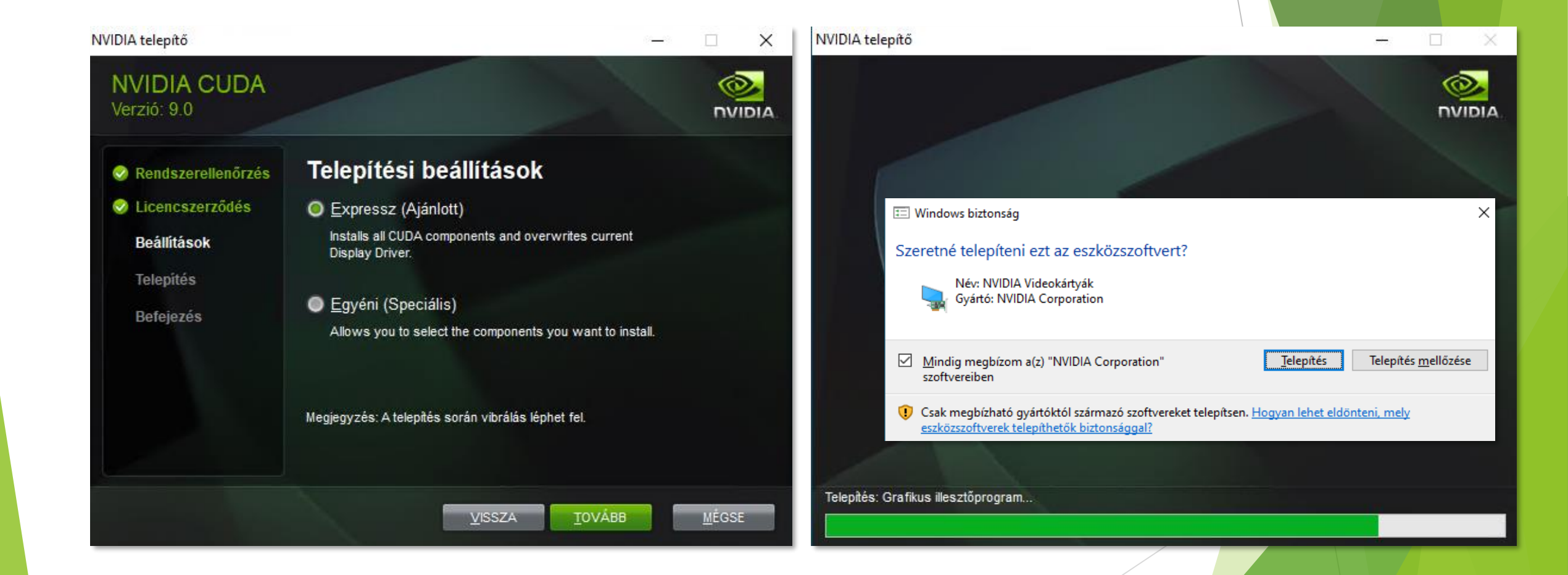

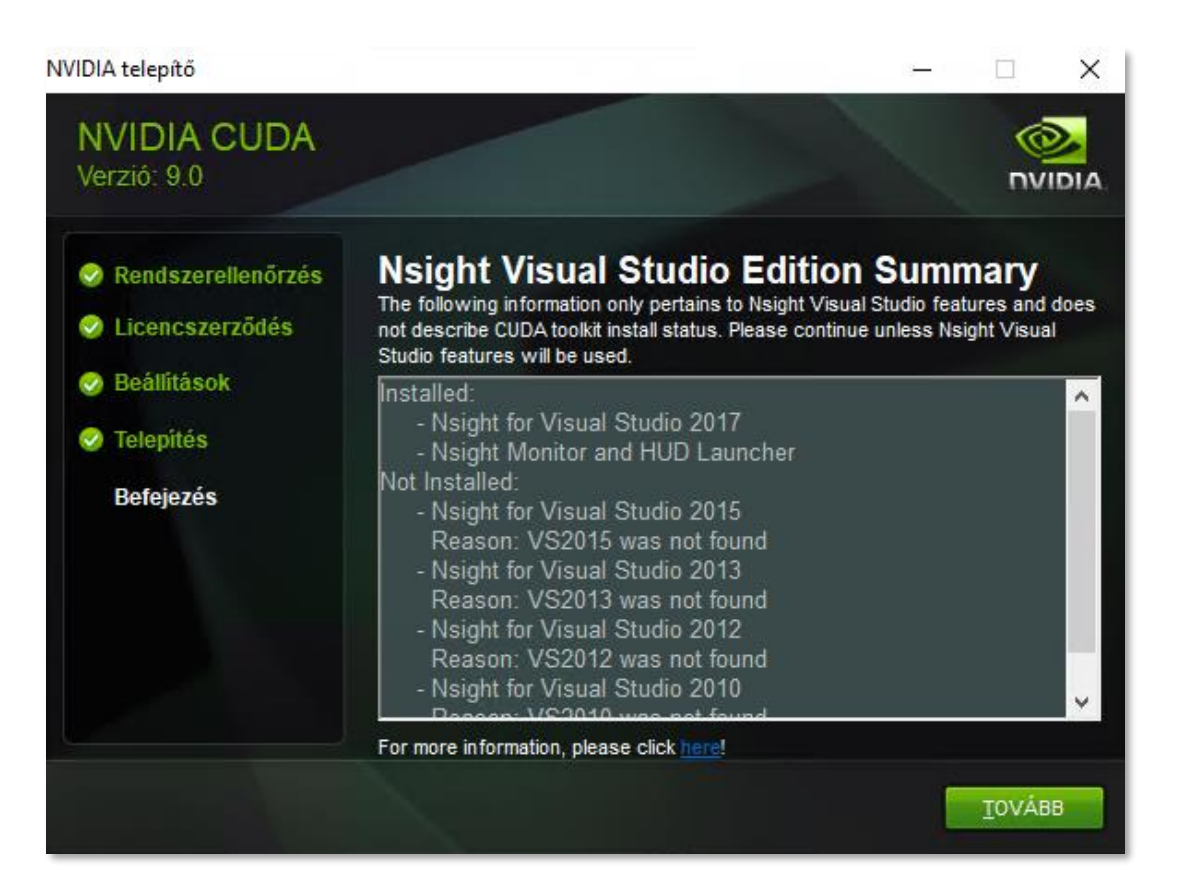

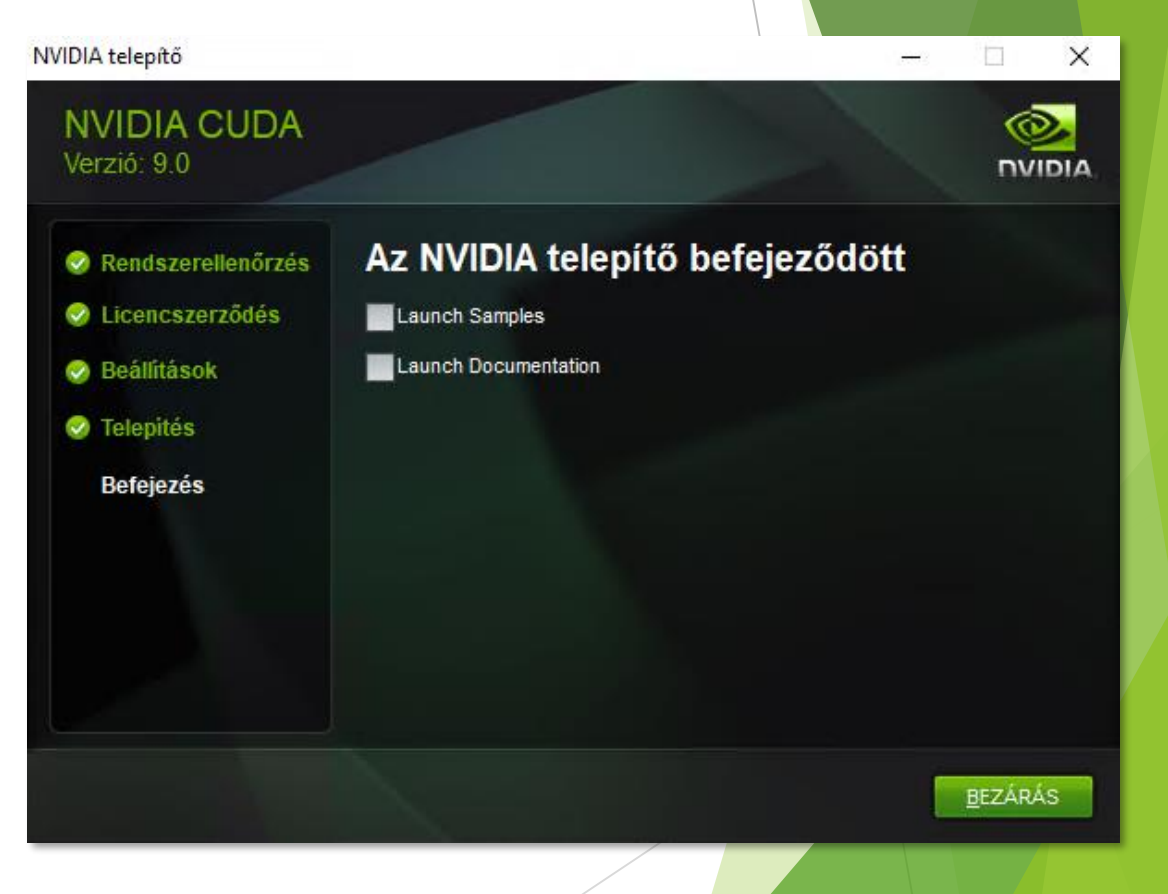

- Töltsük le a cuDNN fájlt is a következő címről (regisztrálni kell a letöltéshez): https://developer.nvidia.com/rdp/cudnn-archive
- Itt válasszuk a 9.0-ás verziót
  - Azon belül a Windows 10-es változatot (kép)

#### **NVIDIA** Developer Program **Membership Required**

The file or page you have requested requires membership in the NVIDIA Developer Program. Please either log in or join the program to access this material. You can learn more about the benefits of the NVIDIA Developer Program here.

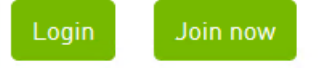

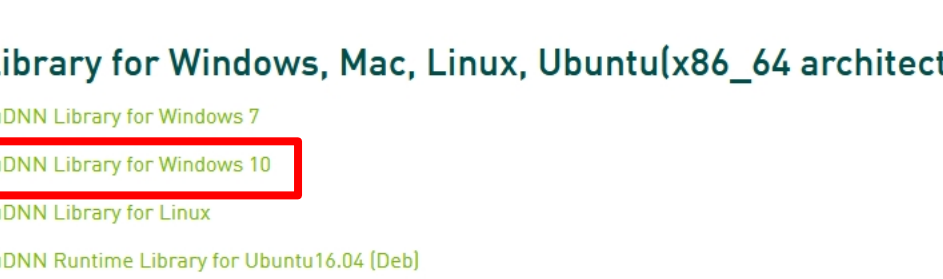

Download cuDNN v7.6.5 (November 5th, 2019), for CUDA 9.0

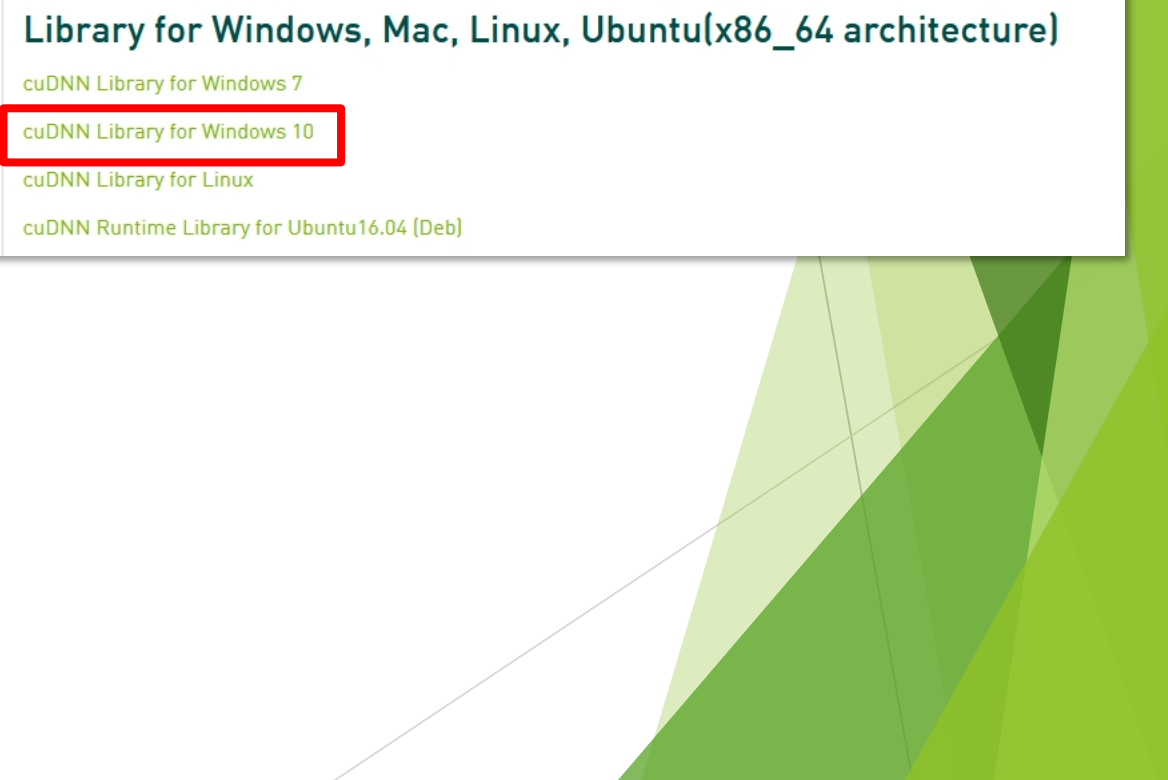

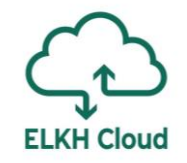

A letöltött zip állományt csomagoljuk ki, majd másoljuk a fájlokat a következő helyre:

- ▶ cuda\bin\cudann64\_7.dll fájlt →
  - C:\Program Files\NVIDIA GPU Computing Toolkit\CUDA\v9.0\bin mappába
- ▶ cuda\include\cudnn.h fájlt →
  - C:\Program Files\NVIDIA GPU Computing Toolkit\CUDA\v9.0\include mappába
- ▶ cuda\lib\x64\cudnn.lib fájlt →
  - C:\Program Files\NVIDIA GPU Computing Toolkit\CUDA\v9.0\lib\x64 mappába
- Indítsuk el a Jupyter Notebook-ot, válasszuk ki a TernsorFlow-GPU kernelt.

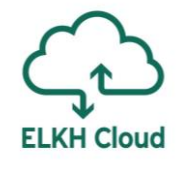

A notebook-ban írjuk be az alábbi utasításokat:

- Importáljuk a tensorflow-t: import tensorflow as tf
- Teszteljük a CUDA-t: tf.test.is\_built\_with\_cuda()
- Végül pedig ezt: tf.config.list\_physical\_devices('GPU')

Ha jól dolgoztunk, az utóbbi két utasítás a következőket fogja kiírni:

| In [1]: | <pre>import tensorflow as tf</pre>                                 |
|---------|--------------------------------------------------------------------|
| In [2]: | tf.test.is_built_with_cuda()                                       |
| Out[2]: | True                                                               |
| In [4]: | <pre>tf.config.list_physical_devices('GPU')</pre>                  |
| Out[4]: | [PhysicalDevice(name='/physical device:GPU:0', device type='GPU')] |

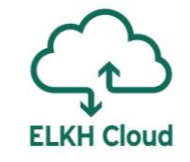

#### Kérdések és válaszok

- > Az ELKH Cloud a tudomány szolgálatában: múlt, jelen, jövő
  - Időpont: 2020. október 28. (szerda) 13:00 16:45 között
  - ► Regisztráció:
    - <u>https://sztaki-</u> <u>hu.zoom.us/webinar/register/WN\_RXFkqszmRUa8vUnDOBrmfQ</u>

- Tanfolyam értékelése:
  - https://survey.sztaki.hu/index.php/449752?lang=hu
- Kérdések?